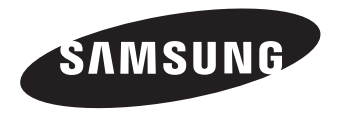

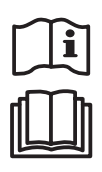

# 삼성 에어컨

# Samsung System Airconditioner

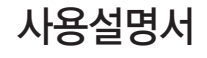

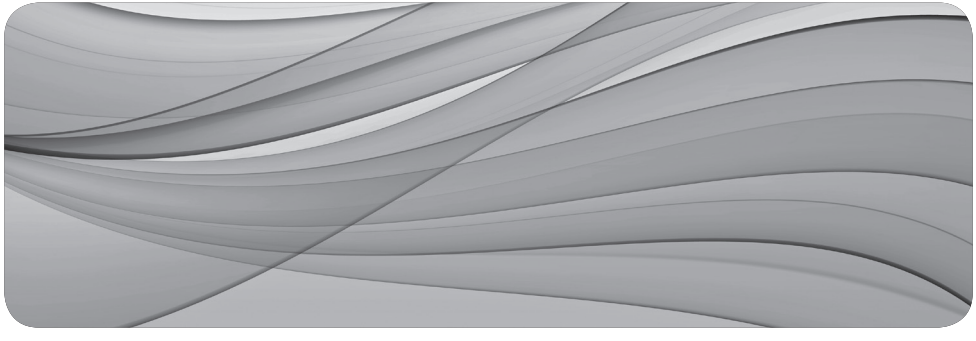

DB98-22820A(7)

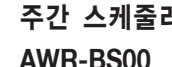

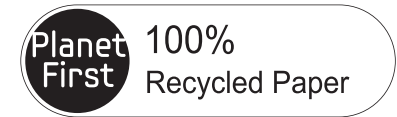

이 사용설명서는 100% 재생지를 사용하였습니다.

# 주간 스케줄러 AWR-BS00

안전을 위한 주의사항은 사용자의 안전을 지키고, 재산상의 손해 등을 막기 위한 내용입니다. 반드시 읽고 올바르게 사용해 주세요.

본 제품은 대한민국에서만 사용하도록 만들어져 있으며, 해외에서는 품질을 보증하지 않습니다. (FOR KOREA UNIT STANDARD ONLY)

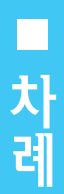

| 안전을 위한 주의사항 | 3  |
|-------------|----|
| 각 부분의 이름    | 5  |
| 설정/모니터 모드   | 7  |
| 현재요일 설정     | 8  |
| 현재시각 설정     | 9  |
| 운전요일 설정     | 10 |
| 켜짐/꺼짐시간 설정  | 11 |
| 켜짐/꺼짐시간 취소  | 12 |
| 운전요일 전체취소   | 13 |
| 예약일정확인      | 14 |
| 운전형태 설정 예   | 15 |
| 설정 초기화      | 17 |
| 잠금기능        | 18 |

| 음<br>참고     | 제품을 보다 효율적으로 사용할 수 있는 내용을 알려 드립니다.   |
|-------------|--------------------------------------|
| 용어 <b>*</b> | 제품 사용에 대한 이해를 높이고자 해당 용어들을 설명해 드립니다. |
| →<br>p      | 해당 페이지를 참조하세요.                       |

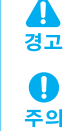

지시사항을 지키지 않았을 경우 사용자의 부상이나 재산 피해가 발생할 수 있습니다

지시사항을 지키지 않았을 경우 사용자가 사망하거나 중상을 입을 수 있습니다.

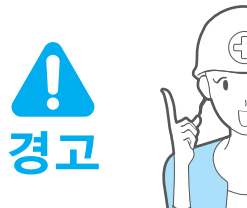

### 실치는 설치 전문점이나 서비스센터에 의뢰하세요.

고장, 누수, 감전, 화재의 위험이 있습니다.

#### 반드시 정격 전원으로 연결해 설치하세요.

 화재가 발생하거나 제품이 손상될 수 있습니다.

### 설치한 제품을 직접 이동하거나 재설치하지 마세요.

▶ 감전이나 화재의 위험이 있습니다.

#### 제품의 중량을 견딜 수 있는 곳에 견고하게 설치하세요.

제품 설치 장소가 견고하지 않을 경우 제품이 떨어져 파손될 수 있습니다.

# 고장진단 표시가 나타나거나 이상 동작이 발생할 경우에는 즉시 운전을 정지시키세요.

- 제품에서 타는 냄새 등이 나거나 이상 동작이 발생하면 즉시 전원을 치단한 후, 설치 전문점이나 서비스센터에 연락하세요, 계속 사용할 경우 감전 또는 화재가 발생하거나 제품이 손상될 수 있습니다.
- 🛞 제품을 직접 개조하거나 수리하지 <sub>분해</sub>마세요.
- 금지 > 고장, 감전, 화재의 위험이 있으므로, 수리할 필요가 있을 때는 설치 전문점이나 서비스센터에 연락하세요,

#### 🚫 가연성 가스가 누설되는 곳 또는

- 금지 누설 가능성이 있는 곳에는 설치하지 마세요.
  - ▶ 화재 및 폭발의 위험이 있습니다.

|                                                                                                    | 지 표시입니다.                                                                                                    |
|----------------------------------------------------------------------------------------------------|----------------------------------------------------------------------------------------------------|
|                                                                                                    | 반드시 지켜야 할 사항이라는 표시입니다.                                                                                                    |
|                                                                                                    | 김전 예방을 위한 접지 표시입니다.                                                                                                    |
|                                                                                                    | ()) 분해금지 표시입니다.<br>분해<br>금지                                                                                                    |
|                                                                                                    |                                                                                                    |
| <ul> <li>◇ 젖은 손으로 제품을 만지지 마세요.</li> <li>금지</li> <li>▲ 감전이나 이상 동작의 원인이 됩니다.</li> </ul>                              | <ul> <li>○ 기름, 증기 등에 노출된 특수한<br/>환경에서는 사용하지 마세요.</li> <li>▷ 기름, 증기, 황산 가스 등에 노출된<br/>장소에서 사용할 경우 부품 손상이나<br/>기능 이상이 발생할 수 있습니다.</li> </ul> |
| <ul> <li>◇ 제품에 살충제나 가연성 물질을</li> <li>→ 리지 마세요.</li> <li>▶ 고장이나 화재가 발생할 수 있습니다.</li> </ul>                          | <ul> <li>○ 제품의 전선을 무리하게 구부리거나</li> <li>금지</li> <li>▲ 잡아당기지 마세요.</li> <li>▶ 감전이나 화재의 위험이 있습니다.</li> </ul>                                   |
| <ul> <li>제품 내부로 물이 들어가지 않도록<br/>하세요.</li> <li>감전이나 화재의 위험이 있습니다.</li> </ul>                                        | <ul> <li>○ 버튼을 날카로운 물체로 누르지</li> <li>□ 마세요.</li> <li>▶ 감전이나 부품 손상이 발생할 수 있습니다.</li> </ul>                                                  |
| <ul> <li>○ 제품을 다른 용도로 사용하지 마세요.</li> <li>금지</li> <li>▶ 본 제품은 시스템 에어컨용으로만<br/>설계되어 있습니다.</li> </ul>                 | <ul> <li>○ 제품에 심한 충격을 주거나 임의로</li> <li>금지 분해하지 마세요.</li> <li>▶ 화재나 이상 동작이 발생할 수 있습니다.</li> </ul>                                           |
| <ul> <li>○ 벤젠이나 시너 또는 다른 화학물질을</li> <li>금지</li> <li>사용하여 청소하지 마세요.</li> <li>▶ 제품이 변색되거나 손상될 수<br/>있습니다.</li> </ul> |                                                                                                    |

각 부분의 이름을 알아 두세요

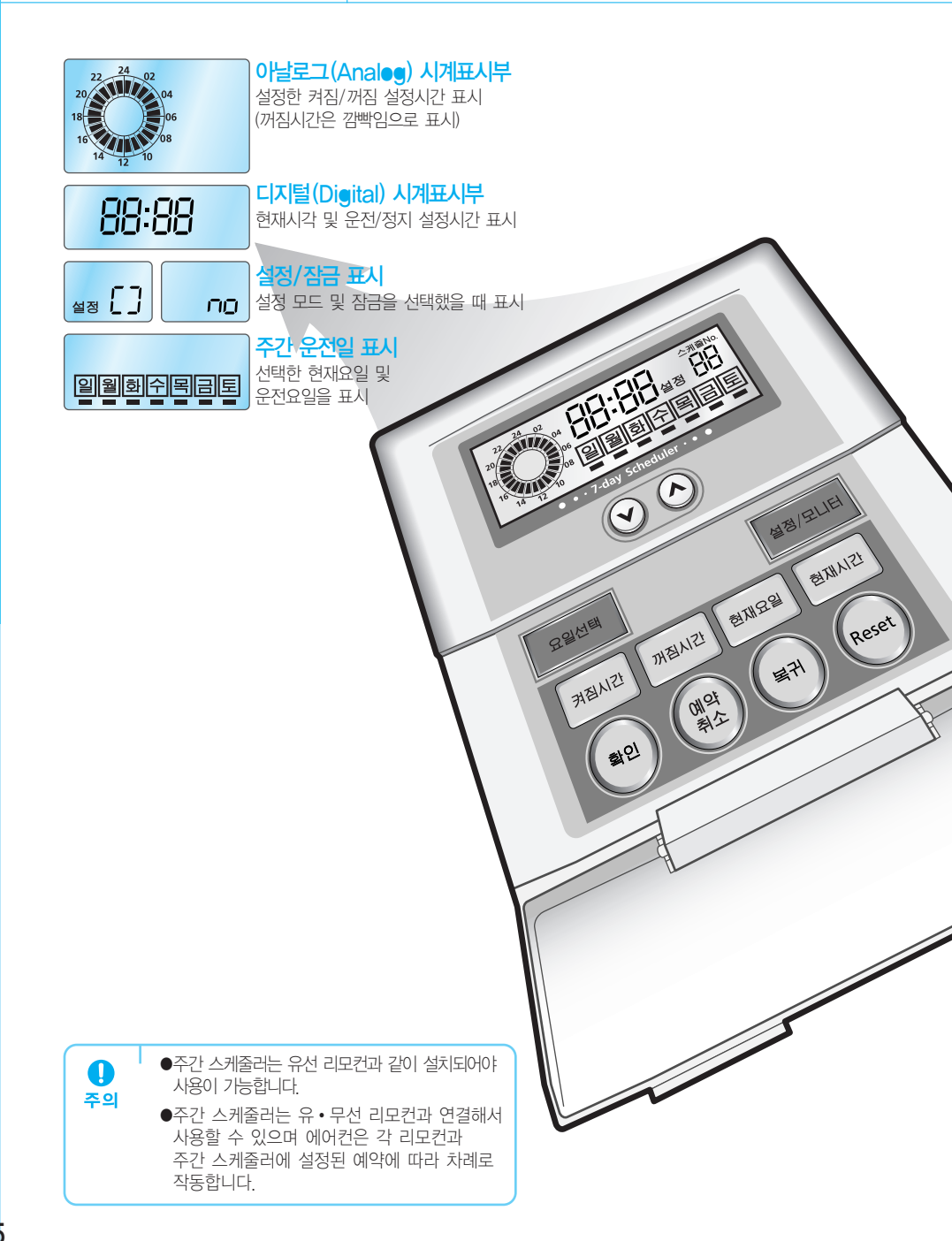

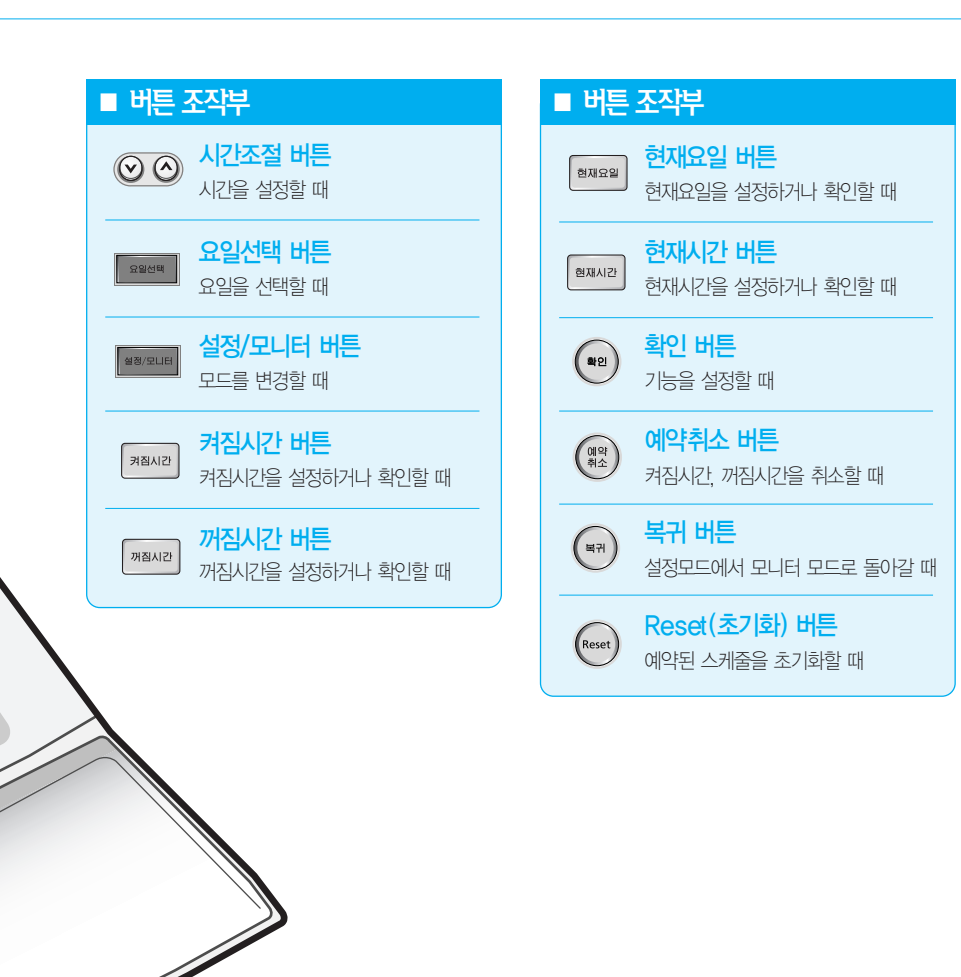

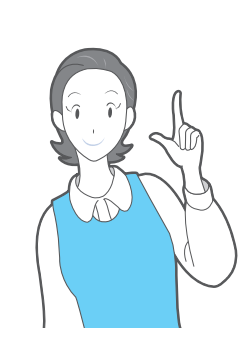

민드에 관해

한눈에 알고 싶어요

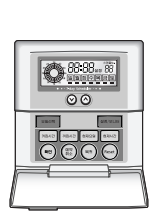

전원을 연결하면 자동으로 모니터 모드가 선택됩니다. 설정 모드로 바꿀 경우 [설정/모니테] 버튼을 3초 이상 누르세요.

# C म्राह्य (7 REILER HEINEH **₹**{2/ EXHQ2 01104 ELXHX B 每刊 Reset 설정/모니터 [설정/모니터] 버튼을 눌러 모드를 변경하세요.

# 설정 모드

설정/모니터 기능에 대해 알아 두세요.

현재요일, 현재시각, 운전요일, 켜짐/꺼짐 시간 설정 및 취소, 운전요일 전체 취소, 설정 초기회를 설정할 수 있습니다.

설정 중에 [복귀] 버튼을 누르거나 20초 이상 버튼을 누르지 않으면 모니터 모드로 전환됩니다.

### 모니터모드

#### 설정 모드에서 설정한 내용이 보여집니다.

▶ 예약 일정을 확인하고, 잠금기능을 설정할 수 있습니다.

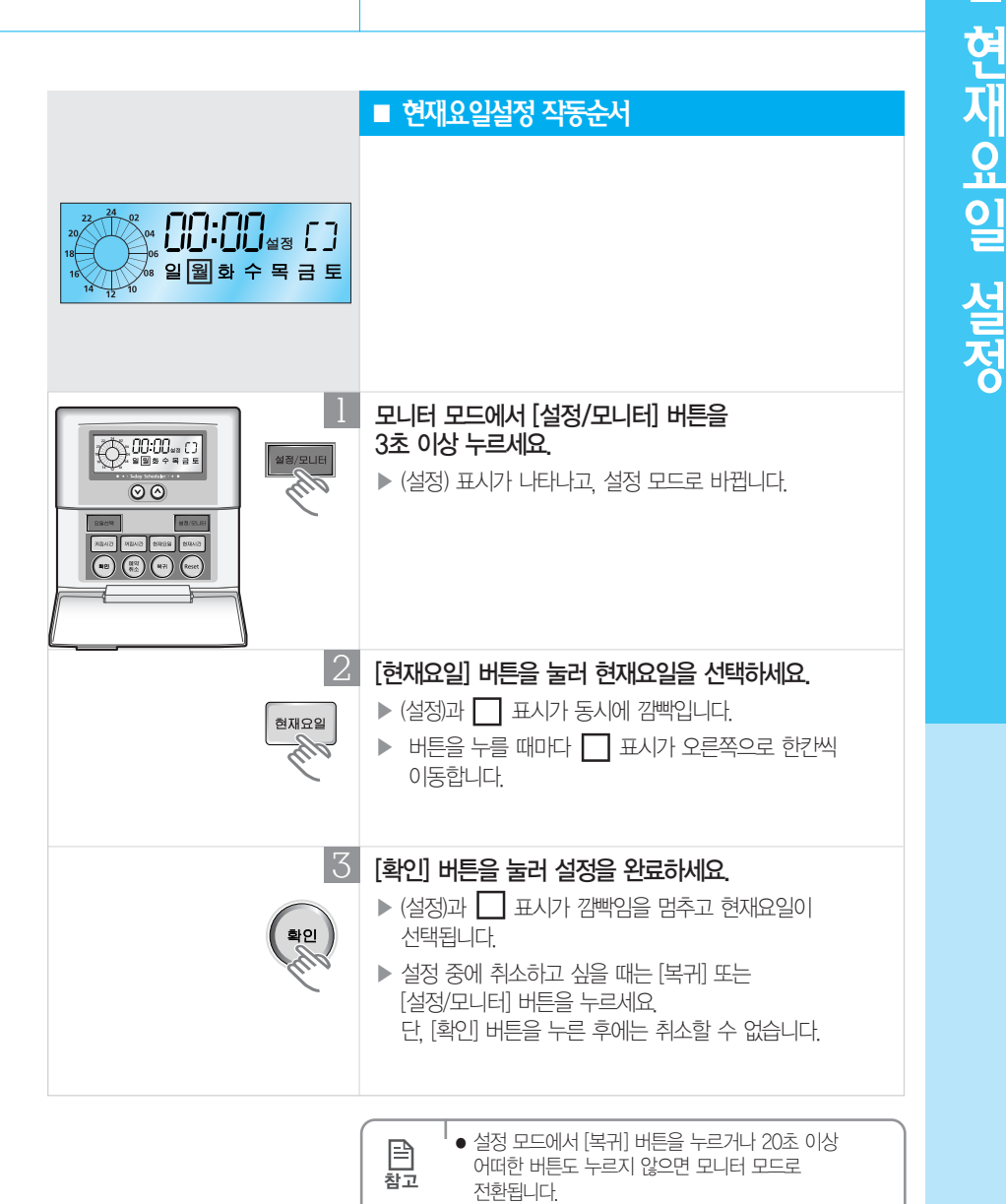

 정전이 될 경우에도 모든 스케줄이 저장되어 전원이 들어오면 그대로 복귀됩니다. (정전 후 48시간 보장) 현재시각을 설정하고 싶어요 | 시 분 단위로 현재시각을 설정할 수 있어요. ■ 현재시각설정 작동순서 일 웰 화 수 목 금 토 모니터 모드에서 [설정/모니터] 버튼을 3초 이상 누르세요. OF 05:00 ... () ▶ (설정) 표시가 나타나고 설정 모드로 바뀝니다  $\odot \odot$ NILLO BURE BURE 2 [현재시간] 버튼을 누르세요. 현재시간 깜빡입니다. db. 3 [∨][∧] 버튼을 눌러 시단위를 설정한 후 [확인] 버튼을 누르세요. ▶ [∨][∧] 버튼을 한번 누를 때마다 1시간씩 조절됩니다 ▶ [확인] 버튼을 누르면 (설정) 표시와 디지털 시계표시부의 ( - - ☆ → ) 부분이 깜빡입니다. 확인 4 [∨][∧] 버튼을 눌러 분단위를 설정한 후 [확인] 버튼을 누르세요 ▶ [∨]]∧] 버튼을 한번 누를 때마다 1분씩 조절됩니다 ▶ [확인] 버튼을 누르면 (설정) 표시가 깜빡임을 멈추고 설정한 현재시각이 표시됩니다. ▶ 설정 중에 취소하고 싶을 때는 [복귀] 또는

[설정/모니터] 버튼을 누르세요.

단 [확인] 버튼을 누른 후에는 취소할 수 없습니다.

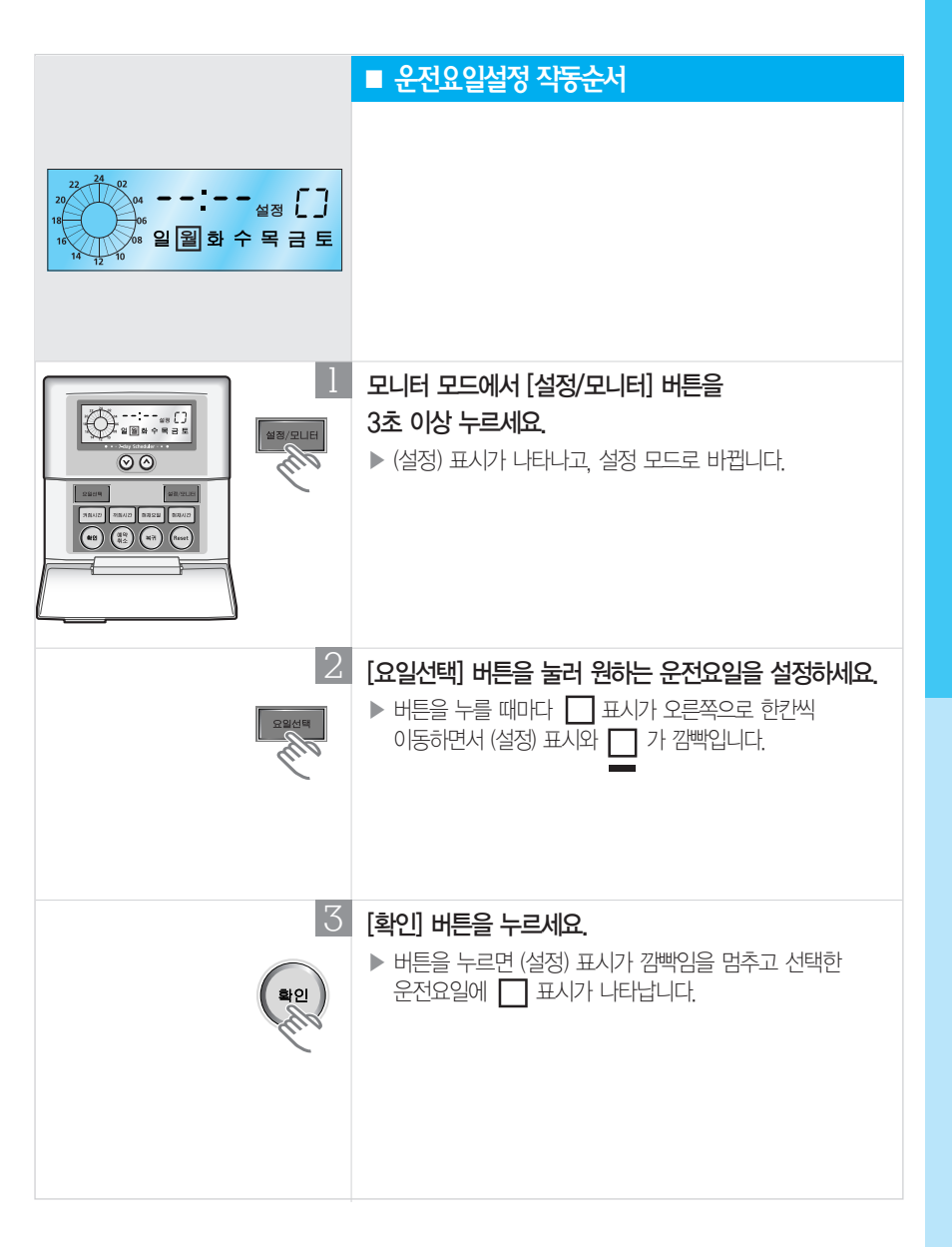

| 켜짐시간, 꺼짐시간을<br>설정하고 싶어요                                                                      | 오늘(현재요일) 또는 매주 같은 요일에 켜짐/꺼짐시간을<br>설정하고 싶어요.                                                                                                    |  |  |
|----------------------------------------------------------------------------------------------|----------------------------------------------------------------------------------------------------|--|--|
|                                                                                              |                                                                                                    |  |  |
| 22<br>18<br>18<br>10<br>10<br>10<br>10<br>10<br>10<br>10<br>10<br>10<br>10<br>10<br>10<br>10 | ■ 켜짐/꺼짐시간 설정 작동순서                                                                                                    |  |  |
|                                                                                              | 모니터 모드에서 [설정/모니터] 버튼을<br>3초 이상 누르세요.<br>▶ (설정) 표시가 나타나고, 설정 모드로 바뀝니다.                                                                                                    |  |  |
|                                                                                              | <ul> <li>[켜짐시간] 또는 [꺼짐시간] 버튼을 누르세요.</li> <li>실정된 예약이 없을 경우 <ul> <li>( )이 표시되고, (설정) 표시가 깜빡입니다.</li> </ul> </li> <li>설정된 예약이 있는 경우 <ul> <li>[켜짐시간] 또는 [꺼짐시간] 버튼을 누를 때마다<br/>실정된 예약이 차례로 표시됩니다.<br/>실정된 예약이 차례로 표시됩니다.<br/>실정된 예약이 모두 표시된 후에는 ( )이 표시되고<br/>(설정) 표시가 깜빡입니다.</li> </ul></li></ul> |  |  |
|                                                                                              | <ul> <li>[∨][∧] 버튼을 눌러 원하는 시단위를 설정한 후</li> <li>[확인]버튼을 누르세요.</li> <li>[∨][∧] 버튼을 한번 누를 때마다 1시간씩 조절되며<br/>아날로그 시간표시부에 표시됩니다.</li> </ul>                                                                                                    |  |  |
|                                                                                              | <ul> <li>[∨][∧] 버튼을 눌러 원하는 분단위를 설정한 후</li> <li>[확인]버튼을 누르세요.</li> <li>[∨][∧] 버튼을 한번 누를 때마다 1분씩 조절됩니다.</li> <li>[확인] 버튼을 누르면 (설정) 표시가 멈추고 예약이 설정됩니다.</li> </ul>                                                                                                    |  |  |
|                                                                                              | <ul> <li>• '켜짐/꺼짐시간'을 연속해서 설정할 경우</li> <li>- [켜짐시간] 버튼을 누르고 [∨][∧] 버튼을 눌러 시간을 설정한 후 [확인] 버튼을 누릅니다.</li> <li>다시 [켜집시간] 버튼을 누릅니다.</li> <li>다시 [켜집시간] 버튼을 (:)이 표시될 때까지 누르면 새로운 예약을 설정할 수 있습니다.</li> </ul>                                                                                         |  |  |

- [꺼짐시간] 버튼을 누르고 [\/][^] 버튼을 눌러 시간을

다시 [꺼짐시간] 버튼을 ( -----)이 표시될 때까지 누르면 새로운 예약을 설정할 수 있습니다.

설정한 후 [확인] 버튼을 누릅니다.

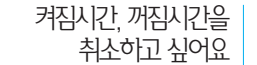

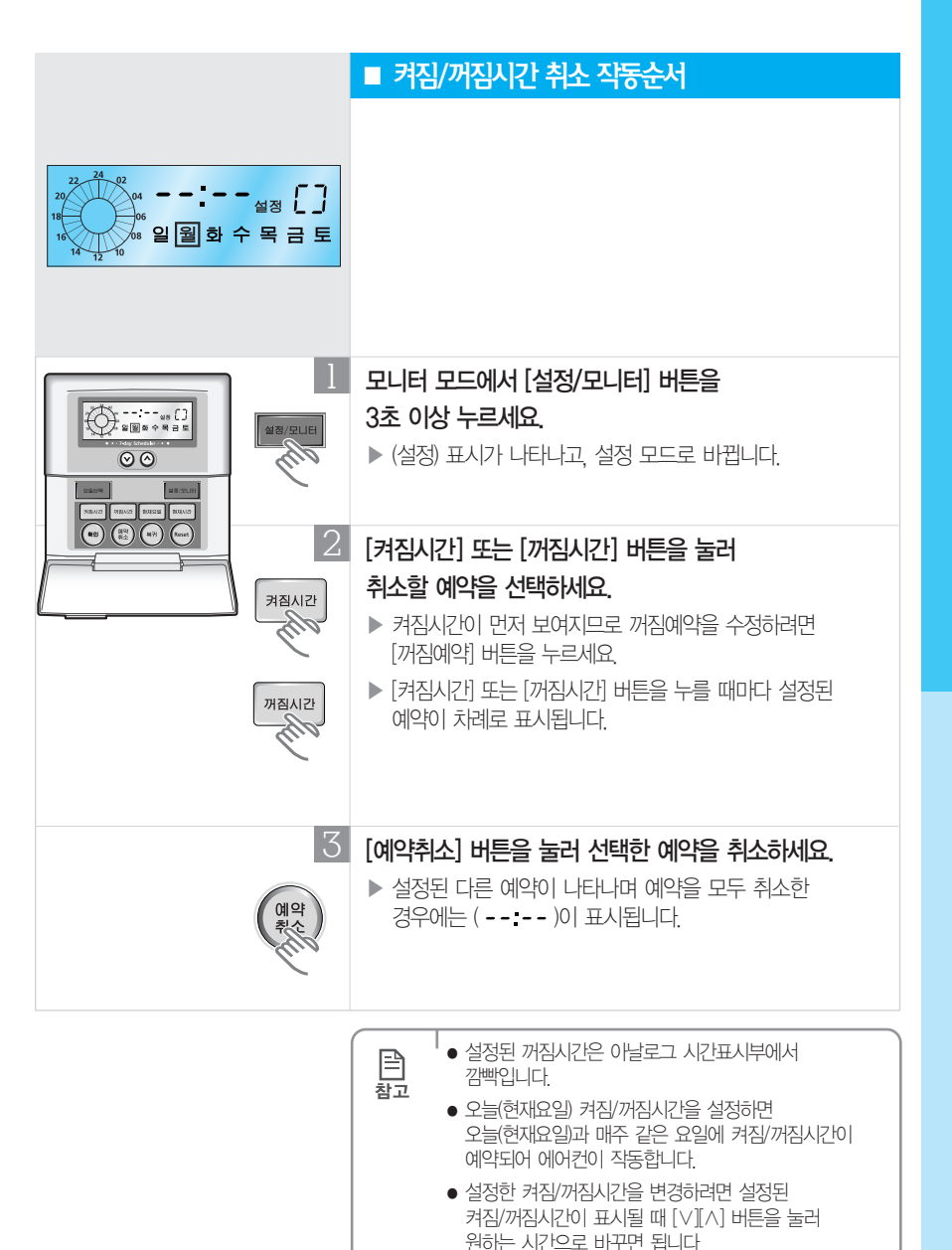

 같은 시간에 켜짐/꺼짐시간을 설정할 수 없으므로 설정 시간이 중복되는 경우에는 [확인] 버튼을 눌러도 설정되지 않습니다.

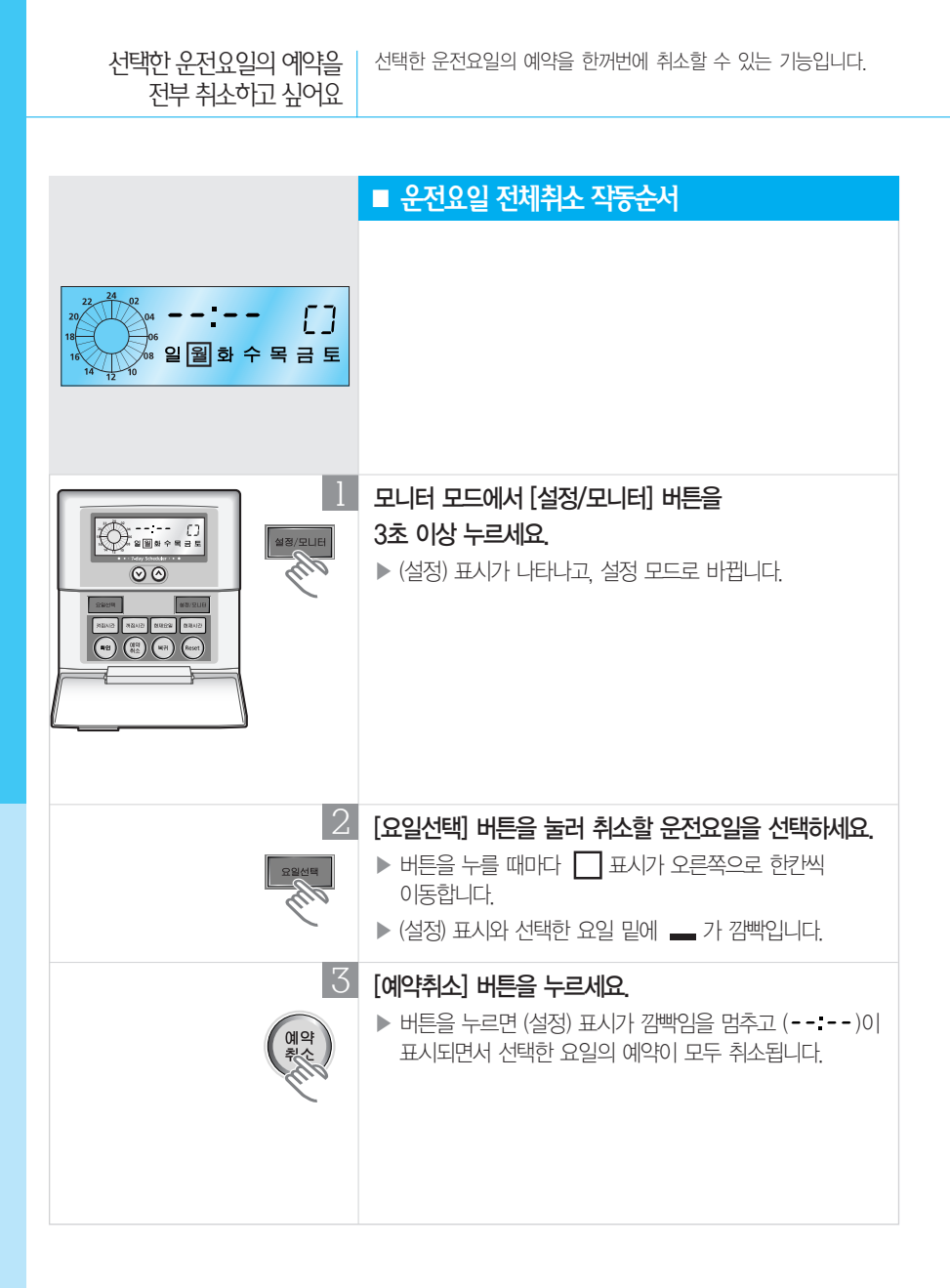

언제 예약이 되어 있는지 알아보고 싶어요

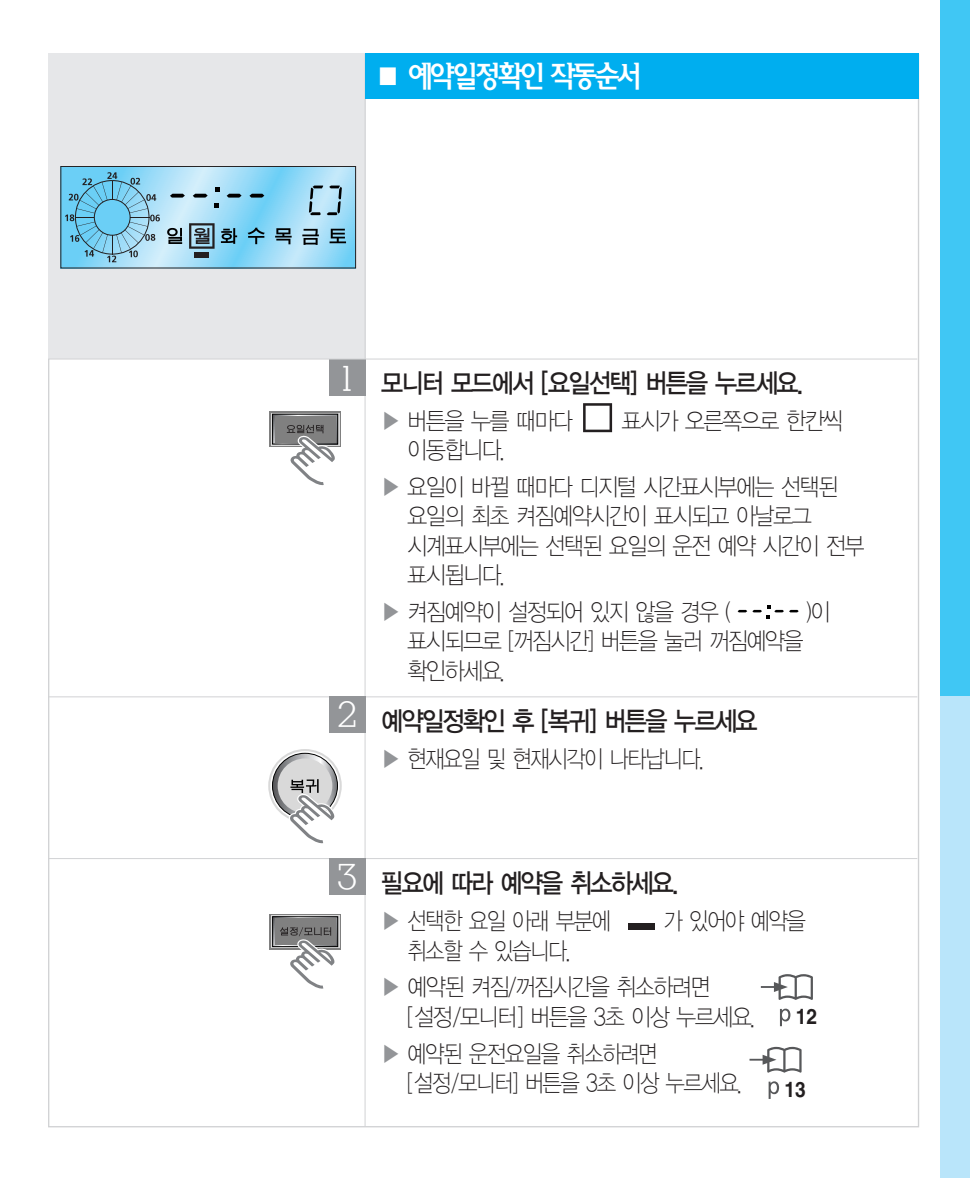

원하는 운전형태를 설정하고 싶어요

원하는 요일에 켜짐/꺼짐시간을 설정하여 에어컨을 운전하는 기능입니다. 켜짐/꺼짐시간은 중복되지 않으면 자유롭게 설정할 수 있습니다.

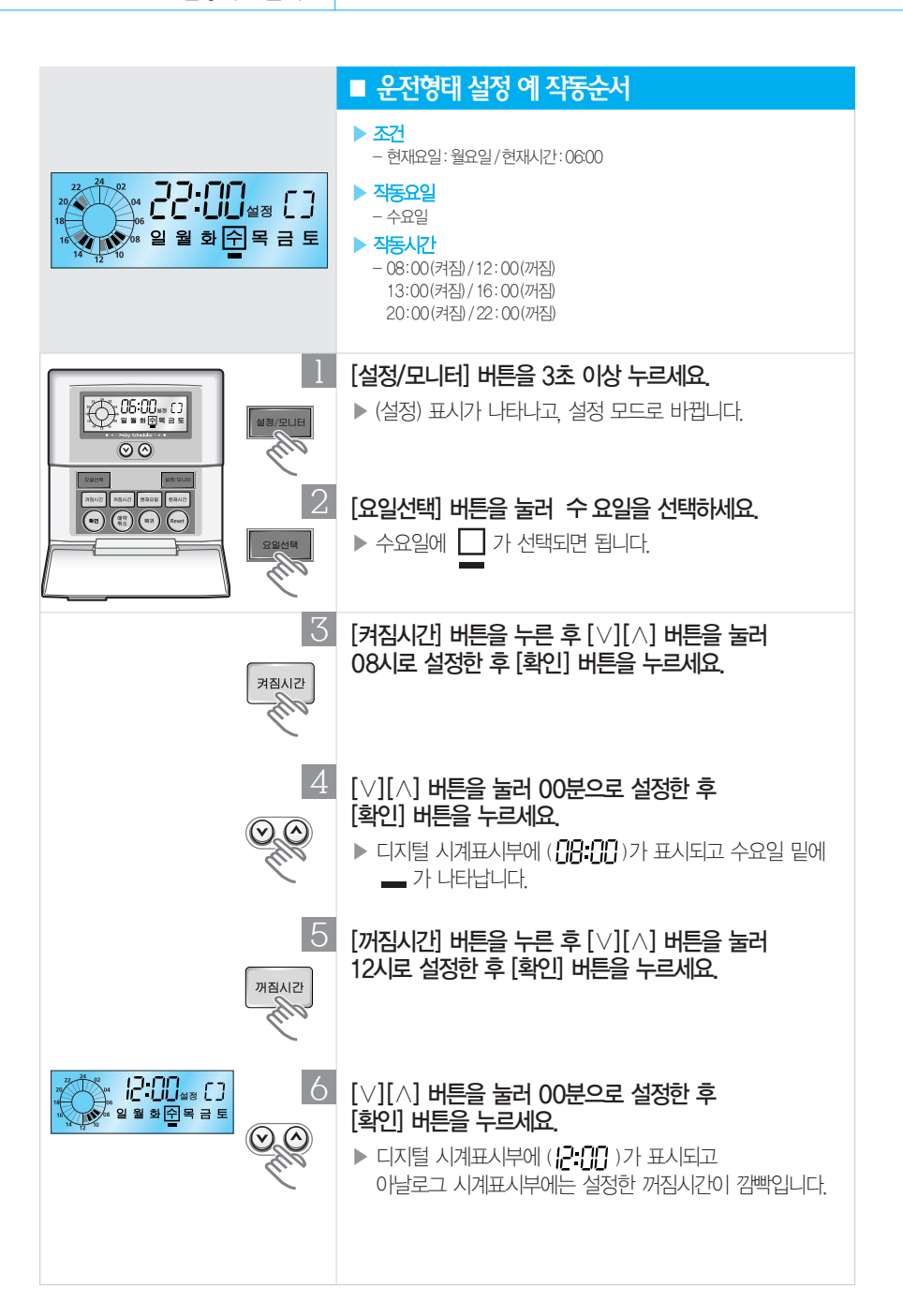

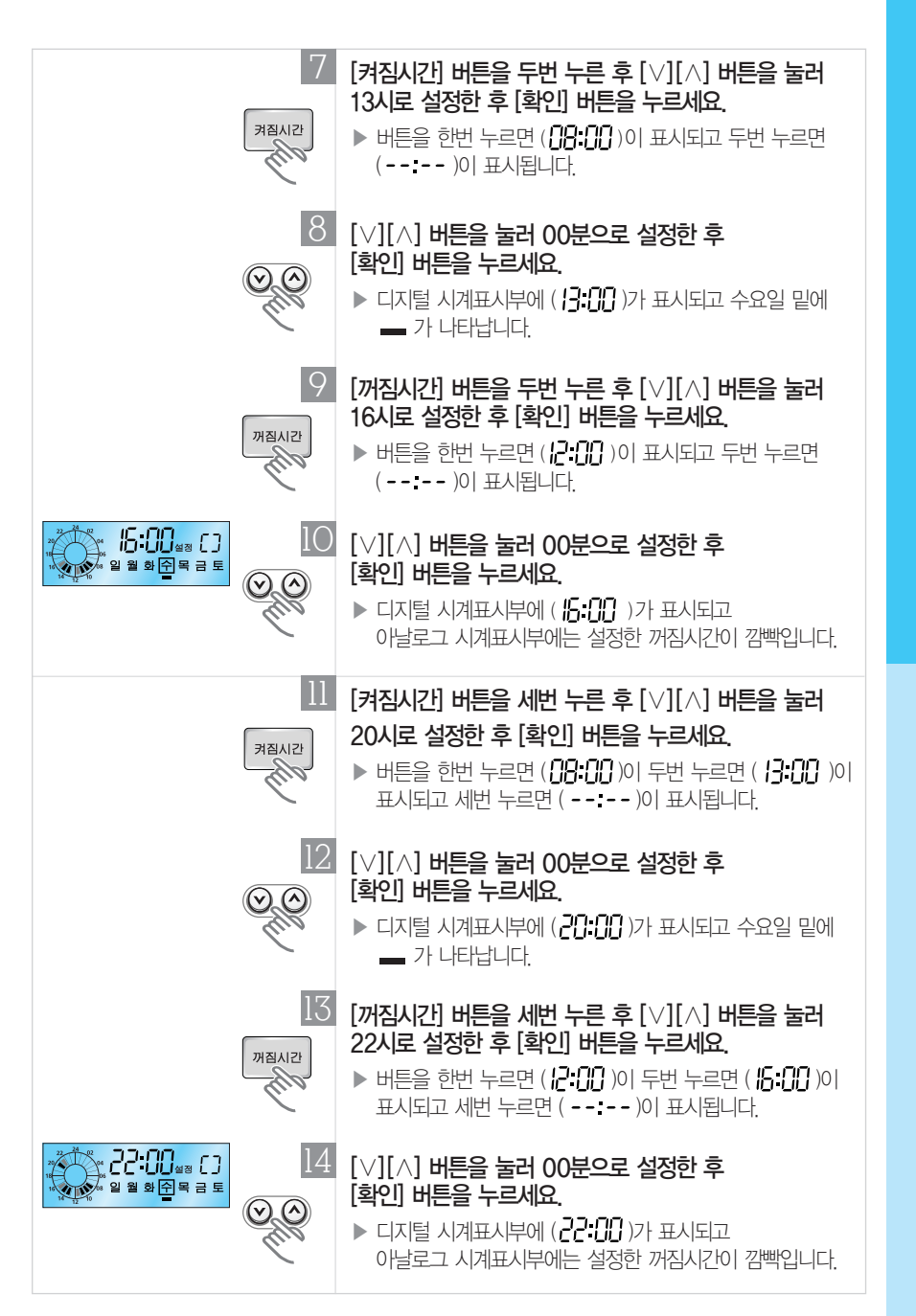

# 모든 예약을 지우고 싶어요

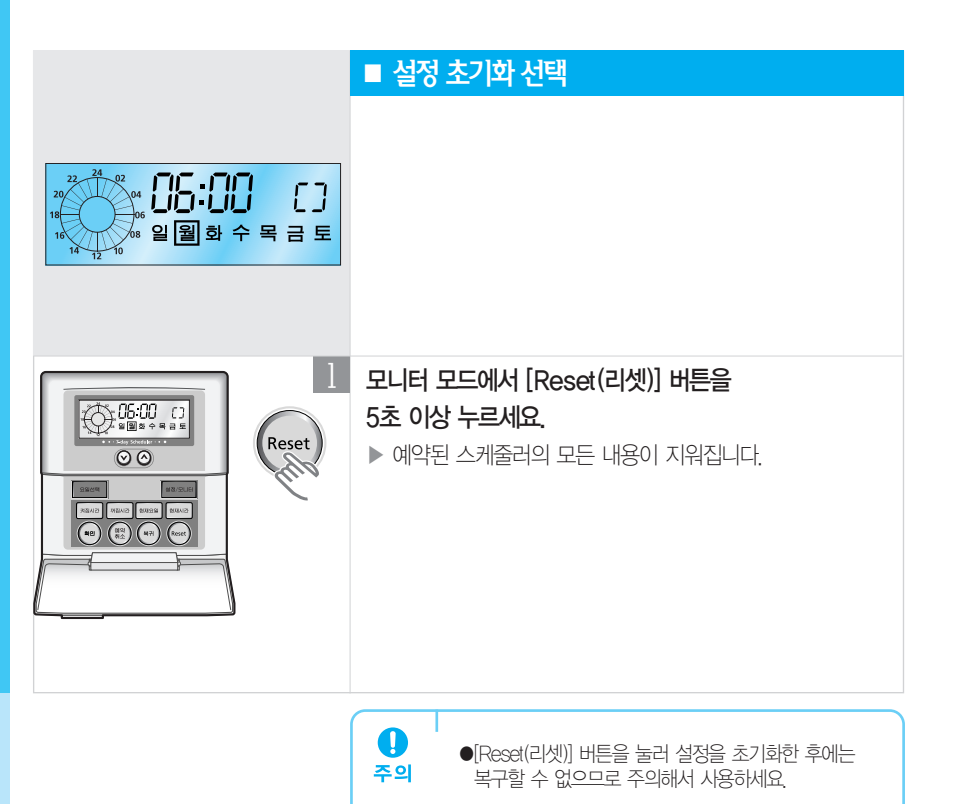

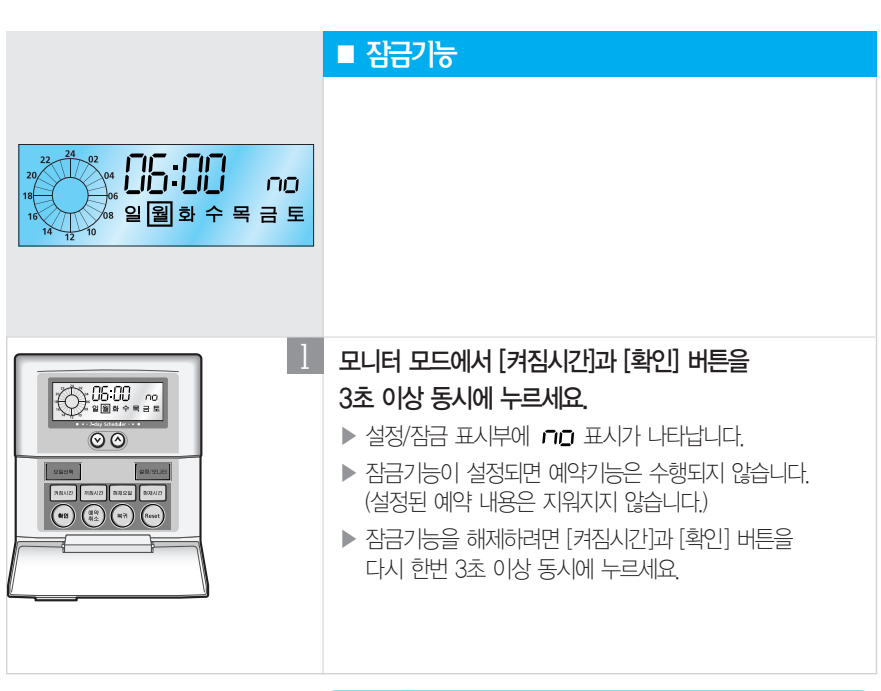

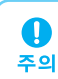

●잠금기능은 조작버튼의 잠금기능이 아닙니다.

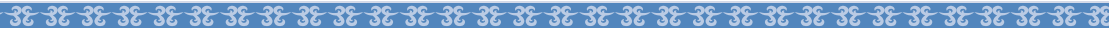

∽≫♡ 제품보증서 थु∽∽

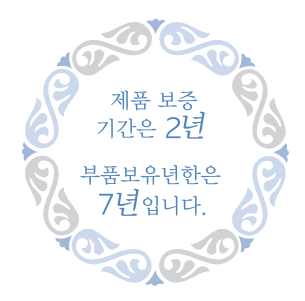

#### 서비스에 대하여

저희 삼성전자에서는 품목별 소비자 분쟁해결 기준(공정거래위원회 고시)에 따라 아래와 같이 제품에 대한 보증을 실시합니다. 서비스 요청시 삼성전자서비스(주) 또는 지정된 협력사에서 서비스를 합니다. 보상여부 및 내용통보는 요구일로부터 7일 이내에, 피해보상은 통보일로부터 14일 이내에 해결하여 드립니다.

| 제 품 명 |   |   |   | 모 델 명      |  |
|-------|---|---|---|------------|--|
| 구 입 일 | 년 | 월 | 일 | Serial No. |  |
| 구입대리점 |   |   |   | 판매금액       |  |

| <b>무상서비스</b> 일반 제품을 영업용<br>경우의 보증기간은                                     | 유상서비스                       |                              |                                                                         |
|--------------------------------------------------------------------------|-----------------------------|------------------------------|-------------------------------------------------------------------------|
| ■ 소비자 피해유형                                                               | 보증기간이내                      | 보증기간이후                       | 고장이아닌경우                                                                 |
| <ul> <li>구입후 10일이내에 정상적인 사용상태에서 발생한<br/>성능·기능상의하자로 중요한수리를 요할때</li> </ul> | 제품교환 또는 구입가 환급              | 해당없음                         | <ul> <li>사용설명 및 분해하지 않고 처리하는 경우,<br/>판매점의 부실한 설치로 인한 재설치</li> </ul>     |
| 구입후 1개월이내에 정상적인사용상태에서 발생한<br>성능·기능상의하자로 중요한 수리를 요할 때                     | 제품교환또는무상수리                  | 해당없음                         | <ul> <li>제품의 이동, 이사 등으로 인한 설치 부실,<br/>소비자 설치 미숙 및 구입시 고객 요구로</li> </ul> |
| 제품구입시운송과정및제품설치중<br>발생된 피해                                                | 제품교환                        | 해당없음                         | 설치한 후 재설치, 내부세척 서비스 요청                                                  |
| ■ 교환된제품이 1개월이내에 중요한                                                      | 구입가환급                       | 해당없음                         | 소비자과실로고장난경우                                                             |
| 수리를 요하는 고장발생                                                             |                             |                              | ■ 소비자의 취급 부주의 또는 잘못된 수리,                                                |
| ■ 교환불가능시                                                                 | 구입가환급                       | 해당없음                         | 개조하여고장발생시                                                               |
| 품질보증기간이내에동일하자로 2회까지<br>고장발생시                                             | 무상수리                        | 유상수리                         | <ul> <li>전기용량을 틀리게 사용하여 고장이<br/>발생된 경우</li> </ul>                       |
| <ul> <li>품질보증기간이내에동일하자로 3회째</li> <li>고장발생시</li> </ul>                    | 제품교환 또는 구입가 환급              | 유상수리                         | 삼성전자(주)서비스위탁업체인<br>사서저자서비스(주)기사민형려사                                     |
| 품질보증기간이내에서로다른하자로5회째<br>고장발생시                                             | 제품교환 또는 구입가 환급              | 유상수리                         | 기사가 아닌 사람이 수리하여 고장 발생시                                                  |
| <ul> <li>▲ 소비자가수리의뢰한제품을</li> <li>▲ 소비자가수리의뢰한제품을</li> </ul>               | 제품교환 또는 구입가 환급              | 정액감가상각한금액에                   | <ul> <li>외부 충격이나 떨어뜨림 등에 의한 고장,</li> <li>손상 발생시</li> </ul>              |
| 사업사가분실한경우                                                                | 레프그하다 드 그이기 하고              | 10%들가산하여완급                   | <ul> <li>■ 삼성전자에서 미지정한 소모품이나</li> </ul>                                 |
| ■ 구금도규기인 이데 구리응 구금을<br>보유하고 있지 않아 수리가 불가능한 경우                            | 세굼파된 또는 두급/[ 된급             | 구입가의5%를가산하여환급                | 옵션품 사용으로 고장 발생시                                                         |
| ■ 수리용부품은 있으나 수리 불가능시                                                     | 제품교환 또는 구입가 환급              | 정액감가상각후환급                    | ■ 사용설명서 내의 주의사항을 지키지                                                    |
| 소비자의 고의, 과실로 인한 고장인 경우                                                   |                             |                              | [ 않아고상 말생시<br>]                                                         |
| <ul> <li>수리가불기능한경우</li> </ul>                                            | 유상수리에해당하는                   | 유상수리 금액 징수 후                 | 그밖의경우                                                                   |
|                                                                          | 금액징수후제품교환                   | 감가상각적용제품교환                   | ■ 천재지변(낙뢰, 화재, 염해, 수해 등)에                                               |
| 수리가가능한경우                                                                 | 유상수리                        | 유상수리                         | 의한고장발생시                                                                 |
| ※ 고장이 이닌 경우 서비스를 요청하면 요금을 받거<br>※ 이 보증서는 한국에서만 사용되며 다시 발행하지              | 되므로 반드시 사용설명<br>않으므로 사용설명서와 | 명서를 읽어 주세요.<br>함께 잘 보관해 주세요. | <ul> <li>소모성 부품의 수명이 다한 경우</li> <li>(건전지, 필터류 등)</li> </ul>             |

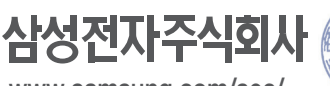

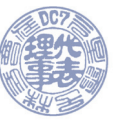

www.samsung.com/sec/

# 삼성 시스템 에어컨

※제품을 잘 사용하기 위해 제품 사용전 반드시 모든 설명서를 읽어보세요.

· 분실하실 경우 따로 구입해야 합니다. 보관에 주의하세요.

• 제품의 외관, 사양 등은 제품 개선을 위해 사전 예고 없이 변경될 수 있습니다. 공용설명서로 설명서의 그림은 구입하신 제품과 일치하지 않을 수도 있습니다.

·사용설명서 내에 보증서가 있으므로 분실되지 않도록 잘 보관해 주세요.

| 서비스센터 대표번호                                                                                                    | 고객상담실                       |
|----------------------------------------------------------------------------------------------------|-----------------------------|
| 고장 접수 및 재설치 문의 <b>1588-3366</b><br>전국 어디서나 <b>1588-3366</b><br>제품 모델명, 고장상태, 연락처를 정확히 알려주시면 고객 여러분의<br>궁금한 점을 언제나 친절하게 상담, 빠른 서비스를 제공합니다. | 02-541-3000<br>080-022-3000 |
| 사이버 서비스센터 홈페이지                                                                                                    | 인터넷 홈페이지                    |
| <b>WWW.Samsungsvc.co.kr</b><br>고객이 직접 원하는 날짜와 시간에 서비스 접수와<br>실시간 사이버 상담이 가능한 사이버 서비스센터를 운영하고 있습니다.                                        | www.samsung.com/sec/        |

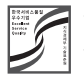

한국서비스품질 우수기업이란? 소비자의 의견이나 불만 또는 피해를 신속하고 정확히 처리하는 기업에 대하여 지식경제부에서 우수기업으로 인정해 주는 제도입니다.